EBSDデータang、ctf、txtデータの相互変換を行う

# EBSDtoODFソフトウエア

Ver1.05

2023年04月08日 *HelperTex Office* 

- 1. 概要
- 2. ソフトウエアの起動
- 3. ソフトウエアの使い方
- 4. 操作例 (angデータ)
- 5. 操作例 (c t f データ)
- 6. 操作例 (txtデータ)
- 7. 操作例(格子定数やSymmetry情報がないtxtデータ)
- 8. MakeMyICDD (Ver1. 27以降) で新たにDataBaseを作成
- 9. Material Data Manual で既存Data Baseの編集を行う
- 10. Materialデータ指定でTitaniumの変換を行う。

EBSDで測定されたデータは、各メーカ固有のフォーマットでファイル作成が行われています。 OIM (ang)、HKL (ctf)、Bruker (txt)などが知られています。

又、格子定数やSymmtryが指定されていないtxtデータも存在します。

これらのフォーマットを読み込める市販のソフトウエアは、TexToolsとMTEXですが、 LaboTexでは、SORフォーマットを読み込めます。

MTEXでは、ソフトウエアのアップデートが繰り返され、以前読み込めたフォーマットでも 警告が発生する事もあります。

MTEXでは情報をcifで指定できるが、入力情報に誤りがある場合、cif指定前に ストップしてしまう。

MTEXでは、現在 a n g データは警告を発生するが、 a n g -> c t f に変換し c t f 読み込みでは 警告は発生しません。

このような状況のため、MTEXに付属するEBSDデータの相互変換を行い、MTEXのアップデート に耐えられるようなフォーマットの相互変換ソフトウエアを作成しました。

| Format       | MTEX | TexTools | LaboTex |
|--------------|------|----------|---------|
| OIM(ang)     | 0    | 0        | Х       |
| HKL(ctf)     | 0    | 0        | Х       |
| Bruker(txt)  |      | Х        | Х       |
| Free(txt)    |      | Х        | Х       |
| LaboTex(SOR) | Х    | Х        | 0       |

△は。入力1 i n e のメンバーを個々に指定変更して読み込みを実現する。

すべてのEBSDFormatデータをAng、ctf、SORに変換することで、 MTEX, TexTools, LaboTexでEBSDデータからODF解析が可能になります。

MTEX付属データ (ferrite. ang)のODF解析最大方位密度比較

|                 | TexTools | MTEX   | LaboTex |
|-----------------|----------|--------|---------|
| 変更なしang         | 118.85   | 112.53 |         |
| HKL情報なしang      | 112.53   | 118.12 |         |
| HKL情報なし+IQ=1    | 112.53   | 118.12 |         |
| HKL情報なし+CI=1    | 87.73    | 118.12 |         |
| HKL情報なしang->ctf |          | 118.12 |         |
| ang—>SOR        |          |        | 187.49  |

TexToolsのctfファイルは読み込める仕様であったが実際はODF解析出来ていない

### 2. ソフトウエアの起動

### C:¥CTR¥bin¥EBSDtoODF.jar をマウスクリック

#### ODFPoleFifure2(1.5)TOOKIT->SoftWare->Page->Nest2

M ODFPoleFigure2 3.96T[21/03/31] by CTR

File Linear(absolute)3D ToolKit Help InitSet BGMode M

| Files select<br>ASC(RINT-PC) | ~    | PFtoODF3   |
|------------------------------|------|------------|
| Calcration Conditi           | on   | SoftWare   |
| Previous                     | Next | ImageTools |

| M ToolKit 1.26T[21/03/31] by CTR |                  | - 🗆 X              |
|----------------------------------|------------------|--------------------|
| File Help Page                   |                  |                    |
| Avarege c Next                   |                  |                    |
| TXT2 For Next2                   | AddingPole       | TXT2 Format Data   |
| Create Denocus rise rine         | DefocusCalc      | Asc Format Data    |
| Overte Defeuer TADLE             | Delotabodit      | / de l'offici Data |
| TXT2 Format Data(N)              | DefocusMakeTABLE | TABLE Format Data  |
| Valuation Polefigure data        |                  |                    |
| ODF out data                     | ValueODF         | Display            |
|                                  |                  |                    |

| Page3                                    |                     |                        |
|------------------------------------------|---------------------|------------------------|
| TXT2 Format                              | PoleFiguretoProfile | Cluster Format(TXT)    |
| Cluster<br>Raw,Asc,TXT Format            | Cluster             | Display                |
| Data processing<br>Raw,Asc,TXT Format    | Rawdataread         | Display                |
| FODF-FiberDisplay<br>ODFDisplay TXT data | FiberMultiDisplay   | Display                |
| CTRHolderChanger<br>CTRSSD               | CTRConversion       | Enviroment chenger     |
| jre-ctr-sizecheck<br>jre,CTR             | javajreCheker       | size check             |
| openJDK select<br>openJDKpath            | setOpenJDK          | Bach file              |
| EBSDAngFmat                              | EBSDAngdataMaker    | EBSDAngFomat           |
| EBSDdata<br>Input ang ctf txt            | EBSDtoODF           | EBSDAng,CTF,SOR Format |

#### 3. ソフトウエアの使い方

| <u>M</u> | EBSDto(   | ODF 1.001 | [21/03 | 3/31] by | CTR         |         |           |           |     |      |             |              | _      |   | × |
|----------|-----------|-----------|--------|----------|-------------|---------|-----------|-----------|-----|------|-------------|--------------|--------|---|---|
| - 1      | outData   |           |        |          | /           |         |           |           |     |      |             |              |        |   |   |
|          | Inp       | utFile    | .b     | kt.ang   | .ctf file   |         |           |           |     |      |             |              |        |   | ~ |
| F        | MaterialD | ata       |        |          |             |         |           |           |     |      |             |              |        |   |   |
|          | Mat       | erial     |        | cif      | .TXT .cif f | ile     |           |           |     |      |             |              |        |   |   |
|          | Group     | P1        |        | ~        | Symmetr     | ry(OIM) | 1         | OxforCode | 1   | Lab  | oTexCode    | 1 - C1 (tric | linic) |   | ~ |
|          | Aaxis     | 1         |        | Baxis    | 1           | Caxis   | 1         | alpha     | 90  | beta | 90          | gamma        | 90     |   |   |
| -        |           |           |        |          |             |         |           |           |     |      |             |              |        |   |   |
|          |           |           |        |          |             |         |           |           |     |      |             |              |        |   |   |
|          |           |           |        |          |             |         |           |           |     |      |             |              |        |   |   |
|          |           |           |        |          |             |         |           |           |     |      |             |              |        |   |   |
|          |           |           |        |          |             |         |           |           |     |      |             |              |        |   |   |
|          |           |           |        |          |             |         |           |           |     |      |             |              |        |   |   |
|          |           |           |        |          |             |         |           |           |     |      |             |              |        |   |   |
|          | Makefile  |           |        | 1        | . [         |         |           |           |     |      |             |              |        |   |   |
| L        | DataS     | tartline  | 0      | Phas     | ePotision   | 0 Se    | lectphase | 0 f1      | 1 F | 2    | <b>f2</b> 3 | X            | 4      | Y | 5 |
|          | OIM-A     | ng        |        | ~        | Holder      |         |           |           |     |      |             |              |        |   |   |
|          |           |           |        |          | Filemake    | •       |           |           |     |      |             |              |        |   |   |
| -        |           |           |        |          |             |         |           |           |     |      |             |              |        |   |   |

緑色内は、ファイルは格子定数、Symmetry 情報が含まれていない EBSD データ時指定する。

| Maketile          |                |                  |
|-------------------|----------------|------------------|
| DataStartline 0 F | hasePotision 0 | Selectphase 0 f1 |
| OIM-Ang ~         | Holder         |                  |
| OIM-Ang           |                |                  |
| Oxford-ctf        | Filemake       |                  |
| LaboTex-SOR       |                |                  |

変換フォーマットを指定、作成するホルダ指定でファイルを作成します。 TexTools や LaboTex の場合、複数相から1 相選択を行う。

# 4. 操作例 (angデータ)

Chalcopyrite を選択、全相の場合、AllPhase を選択

| nutData                                                                                                    |                                                                                                    |         |                                                                                                    |                      |     |                           |     |           |                           |             |             |         |                 |   |   |   |
|----------------------------------------------------------------------------------------------------|----------------------------------------------------------------------------------------------------|---------|----------------------------------------------------------------------------------------------------|----------------------|-----|---------------------------|-----|-----------|---------------------------|-------------|-------------|---------|-----------------|---|---|---|
|                                                                                                    | ut⊏ilo                                                                                                    | C:Imtov | E 4 0\d                                                                                                    | ata\E                |     | inconficely               |     |           |                           |             |             | Ohala   |                 |   |   |   |
| inp                                                                                                    | utrie                                                                                                    | C. miex | by CTR       -       -       ×         ex-5.4.0/data/EBSD/olivineopticalmap.ang       Chalcopyrite         TXT.cif file       Dolomite         olivine       Dolomite         olivine       Symmetry(OIM)       42       OxforCode       5       LaboText/AllPhase         is       5.24       Caxis       10.3       alpha       90.0       beta       90.0       gamma       90.0         is       5.24       Caxis       10.3       alpha       90.0       beta       90.0       gamma       90.0         is       5.24       Caxis       10.3       alpha       90.0       beta       90.0       gamma       90.0         is       5.24       Caxis       10.3       alpha       90.0       beta       90.0       gamma       90.0         is       5.24       Caxis       10.159.000000       0.000000       0.000000       0.000000       0.000000       0.000000       0.000000       0.000000       0.000000       0.000000       0.000000       0.000000       0.000000       0.000000       0.000000       0.000000       0.000000       0.000000       0.000000       0.000000       0.000000       0.000000       0.000000       0.000000 <td< th=""></td<> |                      |     |                           |     |           |                           |             |             |         |                 |   |   |   |
| 1aterialD                                                                                                    | ata                                                                                                    |         |                                                                                                    |                      |     |                           |     |           |                           |             |             | Ensta   | opyrite<br>tite |   |   |   |
| Mat                                                                                                    | terial                                                                                                    | Cif     | .TXT                                                                                                    | .cif fil             | е   |                           |     |           |                           |             |             | Dolon   | nite            |   |   |   |
|                                                                                                    |                                                                                                    |         |                                                                                                    |                      |     |                           |     |           |                           |             |             | olivine | e               |   |   |   |
| 2 = Help         InputFile       C:/mtex-5.4.0/data/EBSD/oilvineopticalmap.ang       Chalcopyrite         MaterialData       Chalcopyrite         MaterialData       Chalcopyrite         MaterialData       Chalcopyrite         Group       P1       Symmetry(OIM)       42       OxforCode       5       LaboText/AlPhase         Group       P1       Symmetry(OIM)       42       OxforCode       5       LaboText/AlPhase         Group       P1       Symmetry(OIM)       42       OxforCode       5       LaboText/AlPhase         Group       P1       Symmetry(OIM)       42       OxforCode       5       LaboText/AlPhase         Group       P1       Symmetry(OIM)       42       OxforCode       5       LaboText/AlPhase         Group       P1       Symmetry(OIM)       42       OxforCode       5       LaboText/AlPhase         Group       P1       Symmetry(OIM)       42       OxforCode       5       LaboText/AlPhase         Group       #XSTEP 4.000000       0       0.00000       0.00000       0.00000       0.00000         T11 # # OxforCols_CVEN: 223       T1       # \$       0.00000       0.000000       0.000000       0.00000       0.00000 |                                                                                                    |         |                                                                                                    |                      |     |                           |     |           |                           |             |             |         |                 |   |   |   |
|                                                                                                    | Prep           InputFile         C: \mtex-5.4.0\data\EBSD\olivineopticalmap.ang         Chalcopyrite           MaterialData         Enstatite         Dolomite           MaterialData         Enstatite         Dolomite           Group         P1         Symmetry(OIM)         42         OxforCode         5         LaboText(AllPhase           Group         P1         Symmetry(OIM)         42         OxforCode         5         LaboText(AllPhase           Aaxis         5.24         Baxis         5.24         Caxis         10.3         alpha         90.0         gamma         90.0           168:         #XSTEP 4.00000         #XSTEP 4.00000         #XSTEP 4.00000         gamma         90.0         gamma         90.0           178:         # KOLS_0002.233         #XSTEP 4.00000         0.00000         1.0194 0.000000 0.000000 0.000000 0.000000         0.000000         0.00000         0.00000         1.0194 0.000000 0.0000000 0.000000         0.000000           171:         # KOLS_0002.233         #         # COLS_EVEN: 223         #         #         #         #         #         0.00000         0.00000 176764.0 0.450 1 0 0.054 0.000000 0.000000 0.000000 0.0000000         0.000000         0.000000 0.000000 0.000000         0.000000 0.0000000         0.00000 0.000 |         |                                                                                                    |                      |     |                           |     |           |                           |             |             |         |                 |   |   |   |
| Makefile<br>DataS<br>Labo1                                                                                                    | tartline<br>Fex-SOR                                                                                                    | 180 Pha | sePotisi<br>Ho<br>Filer                                                                                                    | on a<br>Ider<br>make | Sel | ectphase (<br>\mtex-5.4.0 | 1 f | 1<br>SD\o | 1 <b>F</b><br>livineoptic | 2<br>almapE | f2<br>toO.S | 3<br>OR | X               | 4 | Y | 5 |

#### c t f ファイル変換後

| Makefile ———  |                     |                                                                                                    |                   |              |                  |      |  |
|---------------|---------------------|----------------------------------------------------------------------------------------------------|-------------------|--------------|------------------|------|--|
| DataStartline | 180 PhasePotision 8 | Attribution     8     Selectphase     1     f1     1     F     2     f2     3     X     4     Y     5       Holder     C:\mtex-5.4.0\data\EBSD\olivineopticalmapEtoO.ctf     C:\mtex-5.4.0\data\EBSD\olivineopticalmapEtoO.ctf     C:\mtex-5.4.0\data\EBSD\olivineopticalmapEtoO.ctf |                   |              |                  |      |  |
| Oxford-ctf    | ~ Holder            | C:\mtex-5.4.0\data\E                                                                                                    | BSD\olivineoptic  | almapEtoO.ct | tf               |      |  |
|               | Filemake            | C:\mtex-5.4.0\data\E                                                                                                    | EBSD\olivineoptic | almapEtoO.c  | tf make complete | e !! |  |

## SORデータ変換後

| Makefile                        |                                                                          | _ |
|---------------------------------|--------------------------------------------------------------------------|---|
| DataStartline 180 PhasePotision | 8 Selectphase 1 <b>f1</b> 1 <b>F</b> 2 <b>f2</b> 3 <b>X</b> 4 <b>Y</b> 5 |   |
| LaboTex-SOR ~ Holder            | C:\mtex-5.4.0\data\EBSD\olivineopticalmapEtoO.SOR                        |   |
| Filemake                        | C:\mtex-5.4.0\data\EBSD\olivineopticalmapEtoO.SOR make complete !!       |   |

# 5. 操作例(c t f データ)

# Forsterite を選択、全相の場合、AllPhase を選択

| putData  |             |               |                |              |             |          |          |            |          |              |           |           |          |     |
|----------|-------------|---------------|----------------|--------------|-------------|----------|----------|------------|----------|--------------|-----------|-----------|----------|-----|
|          |             |               |                |              |             |          |          |            |          |              |           |           |          |     |
| Inp      | utFile      | C:\mtex-5     | 5 4 0\data\F   | BSD\For      | sterite ctf |          |          |            |          | Forsterite   | 2         |           |          |     |
|          |             |               |                |              |             |          |          |            |          | Forstorite   | ,         |           |          |     |
| aterialD | ata         |               |                |              |             |          |          |            |          | Forsterite   | •         |           |          |     |
|          | - viel      | - 16          | TVT - If f     |              |             |          |          |            |          | Enstatte     |           |           |          |     |
| Mat      | enai        | CIT           |                | le           |             |          |          |            |          | Diopside     |           |           |          |     |
|          |             |               |                |              |             | 1        |          |            |          | Silicon      |           |           |          |     |
| Group    | P1          | $\sim$        | Symmetr        | y(OIM)       | 22          | OxforCod | е з      | La         | boTex(   | AllPhase     |           |           |          |     |
|          |             |               |                | 1            |             |          |          |            |          |              |           |           |          |     |
| Aaxis    | 4.756       | Baxis         | 10.207         | Caxis        | 5.98        | alpha    | 90.0     | beta       | 90.0     |              | gamma     | 90.0      |          |     |
|          |             |               |                |              |             |          |          |            | y (unity |              |           |           |          |     |
| 0:       | AcgE2       | 0             |                |              |             |          |          |            |          |              |           |           |          |     |
| 1:       | AcqE3       | 0             |                |              |             |          |          |            |          |              |           |           |          |     |
| 2 :      | Euler angle | s refer to Sa | mple Coordinat | te system (( | CS0)!       | Mag      | 35       | Coverage   | 100      | Devid        | ;e 0      |           | ĸv       |     |
| 3:       | Phases      | 4             |                |              |             |          |          |            |          |              |           |           |          |     |
| 4 :      | 4.756:10.2  | 07:5.98       | 90:90:90       | Forsterite   | 3           | 0        | 38038631 | 29 5.0.6.3 | 10605    | 505527 (Fors | teri.crv1 |           |          |     |
| 5 :      | 18,2406:8   | 8302:5.1852   | 90:90:90       | Enstatite    | 3           | 0        | 38038631 | 29 5.0.6.3 | 94186    | 69705 [Enst  | atit.crv1 |           |          |     |
| 6 :      | 9.746:8.99  | 5.251         | 90:105.63:9    | ODiopside    | 2           | 0        | 38038631 | 29 5 0 6 3 | -1871    | 822193       | [Di       | onside.cr | vī       |     |
| 7.       | 5 431:5 43  | 1:5 431       | 90.90.90       | Silicon      | 11          | 227      | 38038631 | 29 5 0 6 3 | -1022    | 683988       |           | Appl Phy  | ς [ΙΔΡΙΔ | AUT |
| 8:       | Phase       | x             | Y              | Bands        | Error       | Euler1   | Euler2   | Euler3     | MAD      | BC           | BS        |           |          |     |
| 9.       | 1           | 0 0000        | 0 0000         | 7            | 0           | 84 675   | 137.65   | 113.67     | 0 100    | 0 138        | 25        | 5         |          |     |
| 0.       | 1           | 50 000        | 0.0000         | 7            | ő           | 84 415   | 137.65   | 113.36     | 0 100    | 0 134        | 25        | 5         |          |     |
| 1.       | 1           | 100.00        | 0.0000         | 7            | ő           | 84 638   | 137.55   | 113.66     | 0 100    | 0 137        | 24        | 5         |          |     |
| 2.       | 1           | 150.00        | 0.0000         | 7            | 0           | 84 437   | 137.80   | 113.35     | 0.300    | 0 140        | 25        | 5         |          |     |
| 2.<br>2. | 1           | 200.00        | 0.0000         | 7            | 0           | 84 591   | 137.00   | 113.53     | 0.300    | 0 136        | 25        | -         |          |     |
| а.<br>а. | 1           | 260.00        | 0.0000         | 7            | 0           | 94.331   | 137.72   | 112.34     | 0.200    | 0 130        | 20        |           |          |     |
|          | 1           | 200.00        | 0.0000         | 7            | 0           | 94 516   | 137.00   | 112.57     | 0.300    | 0 140        | 20        |           |          |     |
|          | 1           | 360.00        | 0.0000         | 7            | 0           | 94.510   | 137.71   | 113.45     | 0.100    | 0 140        | 20        |           |          |     |
| .0.      | 1           | 400.00        | 0.0000         | 7            | 0           | 04.445   | 137.03   | 113.41     | 0.300    | 0 132        | 20        |           |          |     |
| 4 - C    |             | 400.00        | 0.0000         | 1            |             | 04.470   | 137.01   | 110.00     | 0.200    | 0 130        | 20        |           |          |     |

a n g データ変換後

| Makefile      |    |               |              |             |       |            |         |         |      |       |        |   |   |   |   |
|---------------|----|---------------|--------------|-------------|-------|------------|---------|---------|------|-------|--------|---|---|---|---|
| DataStartline | 19 | PhasePotision | 1            | Selectphase | 1     | <b>f</b> 1 | 6       | F       | 7    | f2    | 8      | Х | 2 | Y | 3 |
| OIM-Ang       | `  | C:\mtex-5.4.  | 0\data\E     | BSD\F       | orste | eriteE     | toO.ang |         |      |       |        |   |   |   |   |
|               |    | Filemak       | C:\mtex-5.4. | 0\data\E    | BSD\F | Forst      | eriteE  | toO.ang | make | compl | ete !! |   |   |   |   |

# SORデータ変換後

| Makefile                         |                                                                                                    |
|----------------------------------|----------------------------------------------------------------------------------------------------|
| DataStartline 19 PhasePotision 1 | Selectphase         1         f1         6         F         7         f2         8         X         2         Y         3 |
| LaboTex-SOR ~ Holder             | C:\mtex-5.4.0\data\EBSD\ForsteriteEtoO.SOR                                                                                  |
| Filemake                         | C:\mtex-5.4.0\data\EBSD\ForsteriteEtoO.SOR make complete !!                                                                 |

6. 操作例 (t x t データ)

| pulbal                                                                                        | a                                                     |                                                                                                    |                                                               |                                                                                  |                                                                                                    |                                                                                                    |                                                                                                    |                                                                |                                                                                                    |                                                                                                    |                                                                                          |                                                                                                    |          |                                                                                                    |                                           |
|-----------------------------------------------------------------------------------------------|-------------------------------------------------------|----------------------------------------------------------------------------------------------------|---------------------------------------------------------------|----------------------------------------------------------------------------------|----------------------------------------------------------------------------------------------------|----------------------------------------------------------------------------------------------------|----------------------------------------------------------------------------------------------------|----------------------------------------------------------------|----------------------------------------------------------------------------------------------------|----------------------------------------------------------------------------------------------------|------------------------------------------------------------------------------------------|----------------------------------------------------------------------------------------------------|----------|----------------------------------------------------------------------------------------------------|-------------------------------------------|
| In                                                                                            | putFile                                               | C:\CTR\                                                                                                    | mp\Bruker                                                     | .txt                                                                             |                                                                                                    |                                                                                                    |                                                                                                    |                                                                |                                                                                                    | Alu                                                                                                    | minum                                                                                    |                                                                                                    |          |                                                                                                    | ~                                         |
| aterial                                                                                       | Data                                                  |                                                                                                    |                                                               |                                                                                  |                                                                                                    |                                                                                                    |                                                                                                    |                                                                |                                                                                                    |                                                                                                    |                                                                                          |                                                                                                    |          |                                                                                                    |                                           |
| Ма                                                                                            | aterial                                               | Cif                                                                                                    | .TXT .cif                                                     | file                                                                             |                                                                                                    |                                                                                                    |                                                                                                    |                                                                |                                                                                                    |                                                                                                    |                                                                                          |                                                                                                    |          |                                                                                                    |                                           |
| Group                                                                                         | Fm3c                                                  | ~                                                                                                    | Symmet                                                        | try(OIM)                                                                         | 43                                                                                                    | OxforCode                                                                                                    | e 11                                                                                                |                                                                | Lab                                                                                                    | oTexCode                                                                                                    | e 7-                                                                                     | O (cub                                                                                                | oic)     |                                                                                                    | ~                                         |
| Aaxis                                                                                         | 4.041                                                 | Baxis                                                                                                    | 4.041                                                         | Caxis                                                                            | 4.041                                                                                                    | alpha                                                                                                    | 90.0                                                                                                |                                                                | beta                                                                                                    | 90.0                                                                                                    | g                                                                                        | amma                                                                                                  | 90.0     |                                                                                                    | ]                                         |
|                                                                                               | # D. 2.000                                            | ,                                                                                                    |                                                               |                                                                                  |                                                                                                    |                                                                                                    |                                                                                                    |                                                                |                                                                                                    |                                                                                                    |                                                                                          |                                                                                                    |          |                                                                                                    |                                           |
| 3:<br>4:                                                                                      | # C: 2.896<br># Alpha: 9                              | 6<br>9E1                                                                                                    |                                                               |                                                                                  |                                                                                                    |                                                                                                    |                                                                                                    |                                                                |                                                                                                    |                                                                                                    |                                                                                          |                                                                                                    |          |                                                                                                    |                                           |
| 5:<br>5:                                                                                      | # Beta: 9E<br># Gamma:                                | :1<br>:9E1                                                                                                    |                                                               |                                                                                  |                                                                                                    |                                                                                                    |                                                                                                    |                                                                |                                                                                                    |                                                                                                    |                                                                                          |                                                                                                    |          |                                                                                                    | - 1                                       |
| 7:                                                                                            | #Orientatio                                           | ons:                                                                                                    |                                                               |                                                                                  |                                                                                                    |                                                                                                    |                                                                                                    |                                                                |                                                                                                    |                                                                                                    |                                                                                          |                                                                                                    |          | _                                                                                                    | . 1                                       |
| 2.                                                                                            | #Index                                                | Phase                                                                                                    | v(Dv)                                                         | ve(Dec)                                                                          |                                                                                                    |                                                                                                    |                                                                                                    |                                                                |                                                                                                    |                                                                                                    |                                                                                          |                                                                                                    |          |                                                                                                    |                                           |
|                                                                                               | #INGOX                                                | 11000                                                                                                    | A(FA)                                                         | y(PX)                                                                            | x(µm)                                                                                                    | y(µm)                                                                                                    | phi1                                                                                                | PH                                                             | I                                                                                                    | phi2                                                                                                    | Bands                                                                                    | BC                                                                                                    |          | Grainl                                                                                                    | ndex                                      |
| 9:                                                                                            | 0                                                     | 0                                                                                                    | 0                                                             | 9(PX)<br>0                                                                       | x(µm)<br>0                                                                                                    | у(µm)<br>0                                                                                                    | phi1<br>0                                                                                           | РН<br>0                                                        | 1                                                                                                    | phi2<br>0                                                                                                    | Bands<br>0                                                                               | BC<br>10                                                                                              | 0        | Grainl                                                                                                    | ndex                                      |
| 9:<br>0:                                                                                      | 0<br>1                                                | 0                                                                                                    | 0                                                             | 9(PX)<br>0<br>0                                                                  | x(µm)<br>0<br>-1.46760                                                                                                    | y(µm)<br>0<br>8805E-1                                                                                                    | phi1<br>0<br>0                                                                                      | PH<br>0<br>3.0                                                 | )2757996                                                                                                    | phi2<br>0<br>4E2                                                                                                    | Bands<br>0<br>3.6538                                                                     | BC<br>10<br>32585E1                                                                                   | 0        | Graini<br>-1<br>9.450                                                                                                    | 15566                                     |
| 9:<br>0:<br>1:                                                                                | 0<br>1<br>2                                           | 0<br>1<br>1                                                                                                    | 0 1 2                                                         | 9(PX)<br>0<br>0<br>0                                                             | x(µm)<br>0<br>-1.46760<br>-2.93521                                                                                                    | y(µm)<br>0<br>8805E-1<br>761E-1                                                                                                    | phi1<br>0<br>0<br>0                                                                                 | PH<br>0<br>3.0<br>3.0                                          | )<br>2757996<br>)2032493                                                                                                    | phi2<br>0<br>4E2<br>7E2                                                                                                    | Bands<br>0<br>3.6538<br>3.6721                                                           | BC<br>10<br>32585E1<br>07379E1                                                                        | 0        | Grain)<br>-1<br>9.450<br>9.452                                                                                                    | 15566<br>40552                            |
| 9:<br>9:<br>1:<br>2:                                                                          | 0<br>1<br>2<br>3                                      | 0<br>1<br>1<br>1                                                                                                    | 0<br>1<br>2<br>3                                              | 9(PX)<br>0<br>0<br>0                                                             | x(µm)<br>0<br>-1.46760<br>-2.93521<br>-4.40282                                                                                                    | y(µm)<br>0<br>18805E-1<br>761E-1<br>16415E-1                                                                                                    | phi1<br>0<br>0<br>0                                                                                 | PH<br>0<br>3.0<br>3.0<br>3.0                                   | )<br>2757996<br>)2032493<br>)2177840                                                                                                    | phi2<br>0<br>44E2<br>7F2<br>11E2                                                                                                    | Bands<br>0<br>3.6538<br>3.6721<br>3.6422                                                 | BC<br>10<br>32585E1<br>07379E1<br>235228E1                                                            | 0        | Graini<br>-1<br>9.450<br>9.452<br>9.451                                                                                                    | 15566<br>40552<br>88848                   |
| 9:<br>0:<br>1:<br>2:<br>3:                                                                    | 0<br>1<br>2<br>3<br>4                                 | 0<br>1<br>1<br>1<br>0                                                                                                    | 0<br>1<br>2<br>3<br>4                                         | 9(PX)<br>0<br>0<br>0<br>0<br>0                                                   | x(µm)<br>0<br>-1.46760<br>-2.93521<br>-4.40282<br>-5.87043                                                                                                 | y(µm)<br>0<br>18805E-1<br>761E-1<br>16415E-1<br>1522E-1                                                                                                    | phi1<br>0<br>0<br>0<br>0<br>0                                                                       | PH<br>0<br>3.0<br>3.0<br>3.0<br>0                              | 1<br>)2757996<br>)2032493<br>)2177840                                                                                                    | phi2<br>0<br>44E2<br>7E2<br>11E2<br>0                                                                                                    | Bands<br>0<br>3.6538<br>3.6721<br>3.6422<br>0                                            | BC<br>100<br>32585E1<br>07379E1<br>235228E1<br>0                                                      | D        | Graini<br>-1<br>9.450<br>9.452<br>9.451<br>98                                                                                                    | 15566<br>40552<br>88848                   |
| 9:<br>0:<br>1:<br>2:<br>3:<br>4:                                                              | 0<br>1<br>2<br>3<br>4<br>5                            | 0<br>1<br>1<br>1<br>0<br>0                                                                                                    | A(FX)<br>0<br>1<br>2<br>3<br>4<br>5                           | 9(PX)<br>0<br>0<br>0<br>0<br>0<br>0                                              | x(μm)<br>0<br>-1.46760<br>-2.93521<br>-4.40282<br>-5.87043<br>-7.33804                                                                                     | y(µm)<br>0<br>18805E-1<br>761E-1<br>26415E-1<br>522E-1<br>4025E-1                                                                                                    | phi1<br>0<br>0<br>0<br>0<br>0<br>0                                                                  | PH<br>0<br>3.0<br>3.0<br>0<br>0                                | 1<br>)2757996<br>)2032493<br>)2177840                                                                                                    | phi2<br>0<br>44E2<br>7E2<br>11E2<br>0<br>0                                                                                                    | Bands<br>0<br>3.6538<br>3.6721<br>3.6422<br>0<br>0                                       | BC<br>100<br>332585E1<br>107379E1<br>235228E1<br>0<br>0                                               | 0        | Graini<br>-1<br>9.450<br>9.452<br>9.451<br>98<br>95                                                                                                    | 15566<br>40552<br>88848                   |
| 9:<br>0:<br>1:<br>2:<br>3:<br>4:                                                              | 0<br>1<br>2<br>3<br>4<br>5                            | 0<br>1<br>1<br>1<br>0<br>0                                                                                                    | A(FX)<br>0<br>1<br>2<br>3<br>4<br>5<br>6                      | 9((FX)<br>0<br>0<br>0<br>0<br>0<br>0<br>0                                        | x(µm)<br>0<br>-1.46760<br>-2.93521<br>-4.40282<br>-5.87043<br>-7.338045<br>-8.80565                                                                        | y(µm)<br>0<br>18805E-1<br>761E-1<br>16415E-1<br>1522E-1<br>4025E-1<br>1283E-1                                                                                                   | phi1<br>0<br>0<br>0<br>0<br>0<br>0<br>0                                                             | PH<br>0<br>3.0<br>3.0<br>0<br>0<br>0                           | )<br>2757996<br>)2032493<br>)2177840                                                                                                    | phi2<br>0<br>44E2<br>77E2<br>11E2<br>0<br>0<br>0                                                                                                    | Bands<br>0<br>3.6538<br>3.6721<br>3.6422<br>0<br>0<br>0                                  | BC<br>100<br>332585E1<br>07379E1<br>235228E1<br>0<br>0<br>0                                           | 0        | Graini<br>-1<br>9.450<br>9.452<br>9.4518<br>98<br>95<br>81                                                                                                    | 15566<br>40552<br>88848                   |
| 9:<br>0:<br>1:<br>2:<br>3:<br>4:<br>5:<br>6:                                                  | 0<br>1<br>2<br>3<br>4<br>5<br>6<br>7                  | 0<br>1<br>1<br>1<br>0<br>0<br>0<br>3                                                                                           | x(rx)<br>0<br>1<br>2<br>3<br>4<br>5<br>6<br>7                 | 9(FX)<br>0<br>0<br>0<br>0<br>0<br>0<br>0<br>0<br>0                               | x(µm)<br>0<br>-1.46760<br>-2.93521<br>-4.40282<br>-5.87043<br>-7.33804<br>-8.80565<br>-1.02732                                                             | y(µm)<br>0<br>18805E-1<br>761E-1<br>16415E-1<br>1522E-1<br>14025E-1<br>1283E-1<br>16164<br>2011                                                                                 | phi1<br>0<br>0<br>0<br>0<br>0<br>0<br>0<br>0                                                        | PH<br>0<br>3.0<br>3.0<br>0<br>0<br>0<br>2.1                    | 1<br>)2757996<br>)2032493<br>)2177840                                                                                                    | phi2<br>0<br>4422<br>7722<br>1122<br>0<br>0<br>0<br>1122                                                                                                    | Bands<br>0<br>3.6538<br>3.6721<br>3.6422<br>0<br>0<br>0<br>2.0494                        | BC<br>100<br>332585E1<br>07379E1<br>235228E1<br>0<br>0<br>0<br>0<br>0<br>0<br>0<br>0<br>0             | 0        | Graini<br>-1<br>9.450<br>9.452<br>9.451<br>98<br>95<br>81<br>1.073<br>4.50                                                                                                    | 15566<br>40552<br>88848<br>64257          |
| 9:<br>9:<br>1:<br>2:<br>3:<br>4:<br>5:<br>6:<br>7:                                            | 0<br>1<br>2<br>3<br>4<br>5<br>6<br>7<br>8             | 0<br>1<br>1<br>1<br>0<br>0<br>0<br>3<br>3                                                                                      | 0<br>1<br>2<br>3<br>4<br>5<br>6<br>7<br>8                     | y(rx)<br>0<br>0<br>0<br>0<br>0<br>0<br>0<br>0<br>0<br>0<br>0                     | x(µm)<br>0<br>-1.46760<br>-2.93521<br>-4.40282<br>-5.87043<br>-7.33804<br>-8.80565<br>-1.02732<br>-1.17408                                                 | y(µm)<br>0<br>18805E-1<br>761E-1<br>16415E-1<br>1522E-1<br>14025E-1<br>1283E-1<br>16164<br>70044<br>70025                                                                       | phi1<br>0<br>0<br>0<br>0<br>0<br>0<br>0<br>0<br>0                                                   | PH<br>0<br>3.0<br>3.0<br>0<br>0<br>2.1<br>1.6                  | 1<br>)2757996<br>)2032493<br>)2177840<br>(0453727<br>31643648                                                                                                  | phi2<br>0<br>44E2<br>77E2<br>11E2<br>0<br>0<br>0<br>0<br>11E2<br>E2                                                                                                    | Bands<br>0<br>3.6538<br>3.6721<br>3.6422<br>0<br>0<br>0<br>2.0494<br>4.2062              | BC<br>100<br>332585E1<br>07379E1<br>235228E1<br>0<br>0<br>0<br>64255E1<br>260957E1                    | 0        | Grainl<br>9.450<br>9.452<br>9.451<br>9.451<br>98<br>95<br>81<br>1.073<br>1.596                                                                                                    | 15566<br>40552<br>88848<br>64257<br>04370 |
| 9:<br>0:<br>1:<br>2:<br>3:<br>4:<br>5:<br>6:<br>7:<br>8:                                      | 0<br>1<br>2<br>3<br>4<br>5<br>6<br>7<br>8<br>9        | 0<br>1<br>1<br>1<br>0<br>0<br>0<br>3<br>3<br>1                                                                                 | 2<br>1<br>2<br>3<br>4<br>5<br>6<br>7<br>8<br>9                | y(rx)<br>0<br>0<br>0<br>0<br>0<br>0<br>0<br>0<br>0<br>0<br>0<br>0<br>0           | x(µm)<br>0<br>-1.46760<br>-2.93521<br>-4.40282<br>-5.87043<br>-7.33804<br>-8.80565<br>-1.02732<br>-1.17408<br>-1.32084                                     | y(µm)<br>0<br>18805E-1<br>761E-1<br>16415E-1<br>1522E-1<br>14025E-1<br>283E-1<br>283E-1<br>6164<br>17025<br>1925                                                                | phi1<br>0<br>0<br>0<br>0<br>0<br>0<br>0<br>0<br>0<br>0<br>0<br>0                                    | PH<br>0<br>3.0<br>3.0<br>0<br>0<br>2.1<br>1.6<br>6.1           | 1<br>)2757996<br>)2032493<br>)2177840<br>)2177840<br>)2177840<br>)2177840<br>)2177840<br>)2177840<br>)2177840<br>)2177840<br>)2177840<br>)2177840<br>)21757996 | phi2<br>0<br>44E2<br>77E2<br>11E2<br>0<br>0<br>0<br>0<br>11E2<br>122<br>122<br>122<br>123<br>4.3773228                                                                                                    | Bands<br>0<br>3.6538<br>3.6721<br>3.6422<br>0<br>0<br>2.0494<br>4.2062<br>93E1           | BC<br>100<br>332585E1<br>07379E1<br>235228E1<br>0<br>0<br>0<br>464255E1<br>260957E1<br>3.4            | 1666373  | Graini<br>-1<br>9.450<br>9.452<br>9.451<br>98<br>95<br>81<br>1.073<br>1.596<br>9E2                                                                                                    | 15566<br>40552<br>88848<br>64257<br>04370 |
| 9:<br>0:<br>1:<br>2:<br>3:<br>4:<br>5:<br>5:<br>5:<br>8:<br>3:                                | 1<br>2<br>3<br>4<br>5<br>6<br>7<br>8<br>9<br>10       | 0<br>1<br>1<br>0<br>0<br>0<br>3<br>3<br>1<br>0                                                                                 | A(FA)<br>0<br>1<br>2<br>3<br>4<br>5<br>6<br>7<br>8<br>9<br>10 | 9(FX)<br>0<br>0<br>0<br>0<br>0<br>0<br>0<br>0<br>0<br>0<br>0<br>0                | x(µm)<br>0<br>-1.46760<br>-2.93521<br>-4.40282<br>-5.87043<br>-7.33804<br>-8.80565<br>-1.02732<br>-1.17408<br>-1.32084<br>-1.46760                         | y(µm)<br>0<br>18805E-1<br>761E-1<br>16415E-1<br>522E-1<br>283E-1<br>283E-1<br>283E-1<br>283E-1<br>283E-1<br>8164<br>77044<br>7925<br>18805                                      | phi1<br>0<br>0<br>0<br>0<br>0<br>0<br>0<br>0<br>0<br>0<br>0<br>0                                    | PH<br>0<br>3.0<br>3.0<br>0<br>0<br>2.1<br>1.6<br>6.1<br>0      | )<br>2757996<br>)2032493<br>)2177840<br>)2177840<br>)0453727<br>31643648<br>18863815                                                                           | phi2<br>0<br>44E2<br>77E2<br>11E2<br>0<br>0<br>0<br>11E2<br>E2<br>34.3773228<br>0                                                                                                    | Bands<br>0<br>3.6538<br>3.6721<br>3.6422<br>0<br>0<br>0<br>2.0494<br>4.2062<br>93E1<br>0 | BC<br>100<br>33258551<br>0737951<br>23522851<br>0<br>0<br>0<br>0<br>46425551<br>26095751<br>3.4<br>0  | 0        | Graini<br>-1<br>9.450<br>9.452<br>9.4518<br>98<br>95<br>81<br>1.0738<br>1.5960<br>9E2<br>101<br>100                                                                                                    | 15566<br>40552<br>88848<br>64257<br>04370 |
| 9:<br>0:<br>11:<br>2:<br>3:<br>4:<br>5:<br>6:<br>7:<br>8:<br>9:                               | 1<br>2<br>3<br>4<br>5<br>6<br>7<br>8<br>9<br>10       | 0<br>1<br>1<br>1<br>0<br>0<br>0<br>3<br>3<br>1<br>0                                                                            | A(FA)<br>0<br>1<br>2<br>3<br>4<br>5<br>6<br>7<br>8<br>9<br>10 |                                                                                  | x(µm)<br>0<br>-1.46760<br>-2.93521<br>-4.40282<br>-5.87043<br>-7.33804<br>-8.80565<br>-1.02732<br>-1.17408<br>-1.32084<br>-1.46760                         | y(µm)<br>0<br>8805E-1<br>761E-1<br>6415E-1<br>522E-1<br>4025E-1<br>4025E-1<br>888E-1<br>6164<br>77044<br>77925<br>88805                                                         | pni1<br>0<br>0<br>0<br>0<br>0<br>0<br>0<br>0<br>0<br>0<br>0<br>0<br>0<br>0                          | PH<br>0<br>3.0<br>3.0<br>0<br>0<br>2.1<br>1.6<br>6.1<br>0      | 1<br>)2757996<br>)2032493<br>)2177840<br>)2177840<br>(0453727<br>)1643648<br> 8863815                                                                          | phi2<br>0<br>44E2<br>77E2<br>11E2<br>0<br>0<br>0<br>11E2<br>4E2<br>34.37732288<br>0<br>0                                                                                                    | Bands<br>0<br>3.6538<br>3.6721<br>3.6422<br>0<br>0<br>2.0494<br>4.2062<br>93E1<br>0      | BC<br>100<br>332585E1<br>007379E1<br>235228E1<br>0<br>0<br>0<br>0<br>464255E1<br>260957E1<br>3.4<br>0 | 11666373 | Graini<br>-1<br>9.450<br>9.452<br>9.451<br>98<br>95<br>81<br>1.073<br>1.596<br>9E2<br>101                                                                                                    | 15566<br>40552<br>88848<br>64257<br>04370 |
| 9:<br>9:<br>1:<br>2:<br>3:<br>4:<br>5:<br>6:<br>7:<br>8:<br>9:<br>9:                          | 1<br>2<br>3<br>4<br>5<br>6<br>7<br>8<br>9<br>10       | 0<br>1<br>1<br>1<br>0<br>0<br>0<br>3<br>3<br>1<br>0<br>2                                                                       | A(FA)<br>0<br>1<br>2<br>3<br>4<br>5<br>6<br>7<br>8<br>9<br>10 | y(rx)<br>0<br>0<br>0<br>0<br>0<br>0<br>0<br>0<br>0<br>0<br>0<br>0<br>0<br>0<br>0 | x(µm)<br>0<br>-1.46760<br>-2.93521<br>-4.40282<br>-5.87043<br>-7.33804<br>-8.80565<br>-1.02732<br>-1.17408<br>-1.32084<br>-1.46760                         | y(µm)<br>0<br>18805E-1<br>761E-1<br>6415E-1<br>522E-1<br>4025E-1<br>283E-1<br>6164<br>77044<br>77925<br>8805                                                                    | pni1<br>0<br>0<br>0<br>0<br>0<br>0<br>0<br>0<br>0<br>0<br>0<br>0<br>0<br>0<br>0<br>0<br>0           | PH<br>0<br>3.0<br>3.0<br>0<br>0<br>2.1<br>1.6<br>6.1<br>0      | 02757996<br>02032493<br>02177840<br>00453727<br>01643648<br>8863815                                                                                            | phi2<br>0<br>44E2<br>77E2<br>11E2<br>0<br>0<br>0<br>11E2<br>42<br>34.3773228<br>0                                                                                                    | Bands<br>0<br>3.6538<br>3.6721<br>3.6422<br>0<br>0<br>2.0494<br>4.2062<br>93E1<br>0      | BC<br>101<br>332585E1<br>07379E1<br>335228E1<br>0<br>0<br>0<br>0<br>164255E1<br>3.4<br>0<br>0         | 11666373 | Graini<br>-1<br>9.450<br>9.452<br>98<br>95<br>81<br>1.073<br>1.596<br>9E2<br>101                                                                                                    | 15566<br>40552<br>88848<br>64257<br>04370 |
| 9 :<br>0 :<br>1 :<br>2 :<br>3 :<br>4 :<br>5 :<br>6 :<br>7 :<br>8 :<br>9 :<br>Makefil<br>Data  | 1<br>2<br>3<br>4<br>5<br>6<br>7<br>8<br>9<br>10<br>14 | 0<br>1<br>1<br>1<br>0<br>0<br>3<br>3<br>1<br>0<br>3<br>3<br>1<br>0<br>3<br>3<br>1<br>0<br>3<br>3<br>1<br>0<br>9<br>Phas        | ePotision                                                     | 2 See                                                                            | x(µm)<br>0<br>-1.46760<br>-2.93521<br>-4.40282<br>-5.87043<br>-7.33804<br>-8.80565<br>-1.02732<br>-1.17408<br>-1.32084<br>-1.46760<br>-1.46760<br>-1.46760 | y(µm)<br>0<br>18805E-1<br>761E-1<br>16415E-1<br>1522E-1<br>1283E-1<br>16164<br>77044<br>77925<br>18805<br>1<br>1<br>1<br>1<br>1<br>1<br>1<br>1<br>1<br>1<br>1                   | pni1<br>0<br>0<br>0<br>0<br>0<br>0<br>0<br>0<br>0<br>0<br>0<br>0<br>0<br>0<br>0<br>0<br>0<br>0<br>0 | PH<br>0<br>3.0<br>3.0<br>0<br>0<br>2.1<br>1.6<br>6.1<br>0<br>0 | I<br>D2757996<br>D2032493<br>D2177840<br>D0453727<br>S1643648<br>88863815                                                                                      | phi2<br>0<br>44E2<br>77E2<br>11E2<br>0<br>0<br>0<br>11E2<br>4E2<br>34.37732285<br>0<br>1<br>1<br>1<br>1<br>1<br>1<br>1<br>2<br>1<br>1<br>1<br>2<br>1<br>1<br>1<br>2<br>1<br>1<br>1<br>2<br>1<br>1<br>2<br>1<br>1<br>1<br>2<br>1<br>1<br>1<br>1<br>1<br>1<br>1<br>1<br>1<br>1<br>1<br>1<br>1<br>1<br>1<br>1<br>1<br>1<br>1<br>1 | Bands<br>0<br>3.6538<br>3.6721<br>3.6422<br>0<br>0<br>0<br>2.0494<br>4.2062<br>93E1<br>0 | BC<br>100<br>33258551<br>000737961<br>23522851<br>000<br>00<br>46425551<br>3.4<br>0<br>0              | 3        | Graini<br>-1<br>9.450<br>9.452<br>9.452<br>98<br>95<br>81<br>1.073<br>1.5960<br>9E2<br>101<br>100<br>Y                                                                                                    | 15566<br>40552<br>88848<br>64257<br>04370 |
| 9:<br>9:<br>0:<br>1:<br>2:<br>3:<br>4:<br>5:<br>5:<br>6:<br>7:<br>8:<br>9:<br>Makefil<br>Data | Ang                                                   | 0<br>1<br>1<br>1<br>0<br>0<br>0<br>3<br>3<br>1<br>0<br>2<br>3<br>9<br>9<br>9<br>9<br>9<br>9<br>9<br>9<br>9<br>9<br>9<br>9<br>9 | ePotision                                                     | 2 Se                                                                             | x(µm)<br>0<br>-1.46760<br>-2.93521<br>-4.40282<br>-5.87043<br>-7.33804<br>-8.80565<br>-1.02732<br>-1.17408<br>-1.32084<br>-1.46760<br>4.64400<br>Hectphase | y(µm)<br>0<br>18805E-1<br>761E-1<br>16415E-1<br>1522E-1<br>1283E-1<br>16164<br>17024<br>17925<br>18805<br>1995<br>1<br>1<br>1<br>1<br>1<br>1<br>1<br>1<br>1<br>1<br>1<br>1<br>1 | pni1<br>0<br>0<br>0<br>0<br>0<br>0<br>0<br>0<br>0<br>0<br>0<br>0<br>0<br>0<br>0<br>0<br>0<br>0<br>0 | PH<br>0<br>3.0<br>3.0<br>0<br>0<br>2.1<br>1.6<br>6.1<br>0<br>2 | 02757996<br>12032493<br>02177840<br>10453727<br>81643648<br>18863815                                                                                           | phi2<br>0<br>14E2<br>7FE2<br>11E2<br>0<br>0<br>0<br>11E2<br>E2<br>34.37732285<br>0<br>2                                                                                                    | Bands<br>0<br>3.6538<br>3.6721<br>3.6422<br>0<br>0<br>2.0494<br>4.2062<br>93E1<br>0      | BC<br>100<br>33258551<br>107379E1<br>235228E1<br>0<br>0<br>164255E1<br>260957E1<br>3.4<br>0<br>0      | 11666373 | Graini<br>-1<br>9.450<br>9.452<br>9.451<br>98<br>95<br>81<br>1.073<br>1.073 | 15566<br>40552<br>88848<br>64257<br>04370 |

a n gデータ変換後

| Makefile         |                 |                                                                                                    |
|------------------|-----------------|----------------------------------------------------------------------------------------------------|
| DataStartline 39 | PhasePotision 2 | Selectphase         1         f1         7         F         8         f2         9         X         3         Y         4 |
| OIM-Ang ~        | Holder          | C:\CTR\tmp\BrukerEtoO.ang                                                                                                   |
|                  | Filemake        | C:\CTR\tmp\BrukerEtoO.ang make complete !!                                                                                  |

1.1

c t f ファイル変換後

| Makefile         | _      |           |             |             |               |            |    |   |     |   |   |   |
|------------------|--------|-----------|-------------|-------------|---------------|------------|----|---|-----|---|---|---|
| DataStartline 39 | PhaseP | otision 2 | Selectphase | 1 <b>f1</b> | 7 F           | 8          | f2 | 9 | ( 3 | 3 | Υ | 4 |
|                  | _      |           |             |             |               |            |    |   |     |   |   |   |
| Oxford-ctf       | ~      | Holder    | C:\CTR\tmp  | NBrukerEtoC | 0.ctf         |            |    |   |     |   |   |   |
|                  |        |           |             |             |               |            |    |   |     |   |   |   |
|                  |        | Filemake  | C:\CTR\tm   | NBrukerEto  | D.ctf make co | omplete !! |    |   |     |   |   |   |
|                  | :      |           |             |             |               | -          |    |   |     |   |   |   |

SORデータ変換後

| DataStartline 39 Pt | nasePotision 2 | Selectphase 1 <b>f1</b> 7 <b>F</b> 8 <b>f2</b> 9 <b>X</b> 3 <b>Y</b> 4 |
|---------------------|----------------|------------------------------------------------------------------------|
| LaboTex-SOR ~       | Holder         | C:\CTR\tmp\BrukerEtoO.SOR                                              |
|                     | Filemake       | C:\CTR\tmp\BrukerEtoO.SOR make complete !!                             |

7. 操作例(格子定数やSymmetry情報がないtxtデータ)

| 🔏 EBSDto   | EBSDtoODF 1.00T[21/03/31] by CTR − □ ×<br>Help                          |                                  |                        |           |          |          |          |         |        |        |    |       |    |     |   |   |
|------------|-------------------------------------------------------------------------|----------------------------------|------------------------|-----------|----------|----------|----------|---------|--------|--------|----|-------|----|-----|---|---|
| File Help  |                                                                         |                                  |                        |           |          |          |          |         |        |        |    |       |    |     |   |   |
| InputData  |                                                                         |                                  |                        |           |          |          |          |         |        |        |    |       |    |     |   |   |
| Inp        | outFile                                                                 | C:\mtex-                         | -5.4.0\data\l          | EBSD\tita | anium.t  | ĸt       |          |         |        |        |    |       |    |     |   | ~ |
| MaterialE  | Data                                                                    |                                  |                        |           |          |          |          |         |        |        |    |       |    |     |   |   |
| Ma         | terial                                                                  | Cif                              | .TXT .cif              | file      |          |          |          |         |        |        |    |       |    |     |   |   |
| Group      | broup P1 V Symmetry(OIM) 1 OxforCode 1 LaboTexCode 1 - C1 (triclinic) V |                                  |                        |           |          |          |          |         |        |        |    |       | ~  |     |   |   |
| Aaxis      | 1                                                                       | Baxis 1 Caxis 1 alpha 90 beta 90 |                        |           |          |          |          |         |        |        |    | gamma | 90 |     |   |   |
|            |                                                                         |                                  |                        |           |          |          |          |         |        |        |    |       |    |     |   |   |
| 1:         | phi1                                                                    | Phi phi                          | 2 phase                | ci iq     | sem_sign | al x     | y gi     | rainId  |        |        |    |       |    |     |   | ^ |
| 2:         | 227                                                                     | 3.99925 34                       | 3.998 0                | 0.391     | 3169.6   | 1        | 0 0      | 1       | -      |        |    |       |    |     |   |   |
| 3:         | 298.932                                                                 | 155.674                          | 301.718 0<br>01.047 0  | 0.7       | 31/3.6   | 17605    | 12       | 0       | 7      |        |    |       |    |     |   |   |
| 5:         | 298.509                                                                 | 155.642                          | 301.608 0              | 0.823     | 3305.9   | 17295    | 36       | ŏ       | 7      |        |    |       |    |     |   |   |
| 6:         | 298.956                                                                 | 155.845                          | 302.095 0              | 0.527     | 2912.5   | 19095    | 48       | 0       | 7      |        |    |       |    |     |   |   |
| 7:         | 298.354                                                                 | 155.753                          | 301.087 0              | 0.632     | 2976.8   | 17766    | 60       | 0       | 7      |        |    |       |    |     |   |   |
| 8:         | 298.702                                                                 | 155.547                          | 301.802 0              | 0.791     | 3143.4   | 18189    | 72       | 0       | 7      |        |    |       |    |     |   |   |
| 9:         | 298.793                                                                 | 155.611                          | 301.425 0<br>301.614 0 | 0.882     | 3411.8   | 16203    | 84<br>96 | 0       | 4      |        |    |       |    |     |   |   |
| 11:        | 281.615                                                                 | 147.97 3                         | 06.664 0               | 0.705     | 2687.6   | 18552    | 108      | õ       | 12     |        |    |       |    |     |   |   |
| 12 :       | 101.667                                                                 | 31.8822                          | 113.202 0              | 0.664     | 2883.7   | 17457    | 120      | 0       | 12     |        |    |       |    |     |   |   |
| 13 :       | 281.73                                                                  | 147.869 3                        | 06.537 0               | 0.427     | 3026.4   | 17895    | 132      | 0       | 12     |        |    |       |    |     |   |   |
| 14 :       | 109.473                                                                 | 36.6802                          | 64.2372 0              | 0.455     | 2525.4   | 17837    | 144      | 0       | 8      |        |    |       |    |     |   |   |
| 15:        | 109.77                                                                  | 36.9535 6                        | 3.7118 0               | 0.609     | 3107.1   | 18330    | 156      | 0       | 8      |        |    |       |    |     |   |   |
| 10:        | 109 318                                                                 | 36.8779                          | 63.5227 U<br>64.3191 0 | 0.773     | 3227.6   | 10165    | 168      | 0       | 8      |        |    |       |    |     |   |   |
| 18 :       | 109.564                                                                 | 36,7816                          | 304.079 0              | 0.709     | 2832.2   | 17923    | 192      | ŏ       | 8      |        |    |       |    |     |   |   |
| 19 :       | 289.466                                                                 | 143.117                          | 295.946 0              | 0.218     | 3067.9   | 18963    | 204      | 0       | 8      |        |    |       |    |     |   | ~ |
| - Makefile |                                                                         |                                  |                        |           |          |          |          |         |        |        |    |       |    |     |   |   |
| DataS      | startline                                                               | 2 Pha                            | sePotision             | 4 Se      | lectoba  | se 0     | f1       | 1       | F      | 2      | f2 | 3     | x  | 4   | Y | 5 |
|            |                                                                         |                                  | Holder                 |           |          | 5 4 0\da |          | )\titon | ium Et | -      |    |       | ~  | · . |   |   |
| UIVI-A     | ang                                                                     |                                  | Tiolder                |           | . uniex- | 5.4.0\uz |          | Allan   | IUMEN  | oo.ang |    |       |    |     |   |   |
|            |                                                                         |                                  | Filemake               | 9         |          |          |          |         |        |        |    |       |    |     |   |   |
|            |                                                                         |                                  |                        |           |          |          |          |         |        |        |    |       |    |     |   |   |
|            |                                                                         |                                  |                        |           |          | data     | rialDa   | +       |        |        |    |       |    |     |   |   |
|            | VlaterialData                                                           |                                  |                        |           |          |          |          |         |        |        |    |       |    |     |   |   |
|            | Material cif                                                            |                                  |                        |           |          |          |          |         |        |        |    |       |    |     |   |   |

で指定する。

格子定数やSymmetry情報を

# c i f 指定

| le Help                                   |                                                                                                    |                                        |                                                                         |                                                                                        |                       |   |
|-------------------------------------------|----------------------------------------------------------------------------------------------------|----------------------------------------|-------------------------------------------------------------------------|----------------------------------------------------------------------------------------|-----------------------|---|
| InputData                                 |                                                                                                    |                                        |                                                                         |                                                                                        |                       |   |
| Inp                                       | outFile C:\mtex-5.                                                                                                 | 4.0\data\EBSD\tita                     | nium.txt                                                                |                                                                                        |                       | ~ |
| MaterialD                                 | lata                                                                                                    |                                        |                                                                         |                                                                                        |                       |   |
| Mat                                       | terial cif                                                                                                    | TXT_cif_file<br>鍋 開<                   |                                                                         |                                                                                        |                       | × |
| Group                                     | P1 ~                                                                                                    | S ファイルの場所(I):                          | 📙 cif                                                                   |                                                                                        | v 🤌 📂 🛄 •             |   |
| Aaxis                                     | 1 Baxis 1                                                                                                    | ₩<br>最近使った項                            | 5000035.cif<br>5000036.cif<br>Ag-Silver.cif                             | LaB6.cif<br>Magnetite.cif<br>Mg-Magnesium.cif                                          |                       |   |
| 183 :<br>184 :<br>185 :<br>186 :<br>187 : | 289.328 143.331 235<br>109.704 36.8521 304<br>109.41 36.5249 64.3<br>109.635 36.7369 64.<br>109.707 36.5708 63.3   | .52<br>.08<br>615<br>075 デスクトップ        | Al2O3-Corundum<br>Al-Aluminum.cif<br>C-Diamond.cif<br>Cr-Chromium.cif   | .cit 🙀 Mn-Manganese-gamr<br>Mo-Molybdenum-bcc<br>Mo-Molybdenum-fcc.<br>NaCl-Halite.cif | na.cif<br>cif<br>.cif |   |
| 188 :<br>189 :<br>190 :<br>191 :<br>192 : | 109.507 36.6567 64.0<br>289.5 143.154 356.0<br>109.815 36.5066 64.0<br>289.298 143.465 295<br>109.323 36.5209 64.0 | )87)<br>019<br>070<br>04 ドキュメント<br>882 | Cu-Copper.cif<br>Cu-Copper.cif<br>Fe-Iron-alpha.cif<br>Fe-Iron-Austenit | Ni-Nickel-hexagonal.<br>Ni-Nickel-hexagonal.<br>olivin.cif                             | äf                    |   |
| 193 :<br>194 :<br>195 :<br>196 :          | 110.343 36.506 303.<br>109.967 36.8526 303<br>109.382 36.3811 304<br>289.485 143.494 295                           | 658<br>.88                             | Fe-Iron-delta.cif<br>Fe-Iron-gamma.c<br>GaAs.cif                        | if Ti-Titanium-alpha.cif                                                               |                       |   |
| 197 :<br>198 :<br>199 :<br>200 :          | 141.522 119.335 238<br>321.116 60.5513 181<br>321.401 60.2419 1.20<br>321 193 60 2104 181                          | .46<br>339.                            | ファイル名(N): T                                                             | -Titanium-alpha.cif                                                                    |                       | 開 |

#### c i f から情報を取り入れ

#### EBSDtoODF 1.00T[21/03/31] by CTR

| File Help                                                                                                    |   |  |  |  |  |  |  |  |  |  |  |  |
|----------------------------------------------------------------------------------------------------|---|--|--|--|--|--|--|--|--|--|--|--|
| InputData                                                                                                    |   |  |  |  |  |  |  |  |  |  |  |  |
| InputFile C:\mtex-5.4.0\data\EBSD\titanium.txt Titanium ~                                                                                                  |   |  |  |  |  |  |  |  |  |  |  |  |
| MaterialData                                                                                                    |   |  |  |  |  |  |  |  |  |  |  |  |
| Material C:\mtex-5.4.0\data\cif\Ti-Titanium-alpha.cif                                                                                                    |   |  |  |  |  |  |  |  |  |  |  |  |
| Group P63/mmc v Symmetry(OIM) 62 OxforCode 9 LaboTexCode 11 - D6 (hexagonal)                                                                               | / |  |  |  |  |  |  |  |  |  |  |  |
| Aaxis         2.95         Baxis         2.95         Caxis         4.686         alpha         90.0         beta         90.0         gamma         120.0 |   |  |  |  |  |  |  |  |  |  |  |  |

angデータ変換

| [ | Makefile        |                 |               |             |              |          |         |        |      |   |   |   |
|---|-----------------|-----------------|---------------|-------------|--------------|----------|---------|--------|------|---|---|---|
|   | DataStartline 2 | PhasePotision 4 | Selectphase   | 0 <b>f1</b> | 1 F          | 2        | f2      | 3      | Х    | 4 | Y | 5 |
|   | OIM-Ang         | C:\mtex-5.4.0   | )\data\EBSD   | titaniumEto | O.ang        |          |         |        |      |   |   |   |
|   |                 | Filemake        | C:\mtex-5.4.0 | )\data\EBSD | \titaniumEto | oO.ang r | nake co | omplet | e !! |   |   |   |

c t f データ変換

| Makefile                                                                   |                |   |              |                                          |             |   |    |   |   |   |    |   |   |   |   |   |
|----------------------------------------------------------------------------|----------------|---|--------------|------------------------------------------|-------------|---|----|---|---|---|----|---|---|---|---|---|
| DataStartline                                                              | 2              | P | hasePotision | 4                                        | Selectphase | 0 | f1 | 1 | F | 2 | f2 | 3 | Х | 4 | Y | 5 |
| Oxford-ctf                                                                 | d-ctf ~ Holder |   | C:\mtex-5.4. | C:\mtex-5.4.0\data\EBSD\titaniumEtoO.ctf |             |   |    |   |   |   |    |   |   |   |   |   |
| Filemake         C:\mtex-5.4.0\data\EBSD\titaniumEtoO.ctf make complete !! |                |   |              |                                          |             |   |    |   |   |   |    |   |   |   |   |   |

SORデータ変換

| Makefile           |                |                                                                                                    | _ |
|--------------------|----------------|----------------------------------------------------------------------------------------------------|---|
| DataStartline 2 PI | hasePotision 4 | Selectphase         0         f1         1         F         2         f2         3         X         4         Y         5 |   |
| LaboTex-SOR ~      | Holder         | C:\mtex-5.4.0\data\EBSD\titaniumEtoO.SOR                                                                                    |   |
|                    | Filemake       | C:\mtex-5.4.0\data\EBSD\titaniumEtoO.SOR make complete !!                                                                   |   |

Material から情報を取り入れる場合DataBaseにSymmetryの編集が必要に

なります。

#### 編集する方法

MakeMyICDD (Ver1. 27以降) で新たにDataBaseを作成

Material DataManual で既存DataBaseの編集を行う

8. MakeMyICDD (Ver1. 27以降) で新たにDataBaseを作成

| 🌌 MakeMyl0     |                                        | × |      |  |
|----------------|----------------------------------------|---|------|--|
| File Help D    | isplay                                 |   |      |  |
| Inputfile(*.tx | t)<br>C:\CTR\ICDD\00-004-0831-Zinc.txt |   | disp |  |
| Outputfile(*   | *txt)<br>C:\CTR\work\MyICDD            |   |      |  |
| filename       | Zinc_syn-G194                          |   | disp |  |
|                | Filemake                               |   |      |  |

| File Help   | ĺ.      |                | - /       |       |             |
|-------------|---------|----------------|-----------|-------|-------------|
| Zinc syn-G1 | 194     |                |           |       |             |
| 4           |         |                |           |       |             |
| 2.665       |         |                |           |       |             |
| 2.665       |         |                |           |       |             |
| 4.947       |         |                |           |       |             |
| 90.0        |         |                |           |       |             |
| 90.0        |         |                |           |       |             |
| 120.0       |         |                |           |       |             |
| 1.54050     |         |                |           |       |             |
| 20          |         |                |           |       |             |
| 0           | 0       | 2              | 53.0      | 2.473 | 36.29       |
| 1           | 0       | 0              | 40.0      | 2.308 | 38.99       |
| 1           | 0       | 1              | 100.0     | 2.091 | 43.23       |
| 1           | 0       | 2              | 28.0      | 1.687 | 54.33       |
| 1           | 0       | 3              | 25.0      | 1.342 | 70.05       |
| 1           | 1       | 0              | 21.0      | 1.332 | 70.66       |
| 0           | 0       | 4              | 2.0       | 1.237 | 77.02       |
| 1           | 1       | 2              | 23.0      | 1.173 | 82.10       |
|             |         |                |           |       |             |
|             |         | -              |           |       |             |
| 1           | 0       | 5              | 6.0       | 0.909 | 115.79      |
| 1           | 1       | 4              | 11.0      | 0.906 | 116.38      |
| 2           | 1       | 0              | 5.0       | 0.872 | 124.04      |
| 2           | 1       | 1              | 9.0       | 0.859 | 127.48      |
| 2           | 0       | 4              | 2.0       | 0.844 | 131.83      |
| 0           | 0       | 6              | 1.0       | 0.825 | 138.20      |
| 2           | 1       | 2              | 9.0       | 0.822 | 138.94      |
| 00-004-083  | 1       |                | Zinc_syn  |       | Formula: Zn |
| _symmetry_  | space_  | group_name_H-M | 'P63/mmc' |       |             |
| _symmetry_  | int_Tab | bles_number    | 194       |       |             |
| _Symmetry   |         | 62             |           |       |             |
|             |         |                |           |       |             |

TextDisplay 1.14S C:¥CTR¥work¥MYICDD¥Zinc\_syn-G194.TXT

情報が登録されます。

既存 Database を選択

| 🚔 🗍 Materia                                                                                                | al name(File nam                                              | e) Titanium.TXT                                                                                                    |                                                                         |                                                                                                    |                                                                                                    |                                                                               |                   |             |                  |                  |                |
|----------------------------------------------------------------------------------------------------|---------------------------------------------------------------|----------------------------------------------------------------------------------------------------|-------------------------------------------------------------------------|----------------------------------------------------------------------------------------------------|----------------------------------------------------------------------------------------------------|-------------------------------------------------------------------------------|-------------------|-------------|------------------|------------------|----------------|
| Crystal Hexag                                                                                              | onal                                                          |                                                                                                    |                                                                         | New                                                                                                    |                                                                                                    |                                                                               |                   |             |                  |                  |                |
| Lattuce constat —                                                                                          |                                                               |                                                                                                    |                                                                         |                                                                                                    | _                                                                                                    |                                                                               |                   |             |                  |                  |                |
| a axis 2.9505                                                                                              | 5 b axis                                                      | 2.9505                                                                                                    | c axis 4                                                                | .6826                                                                                                    |                                                                                                    |                                                                               |                   |             |                  |                  |                |
| α 90.0                                                                                                    | β                                                             | 90.0                                                                                                    | γ 1                                                                     | 20.0                                                                                                    |                                                                                                    |                                                                               |                   |             |                  |                  |                |
| Input miller index(                                                                                        | 3 Axis) & I / Io                                              |                                                                                                    |                                                                         |                                                                                                    |                                                                                                    |                                                                               |                   |             |                  |                  |                |
| Between the data                                                                                           | (tab) 1 1                                                     | 1 100.0                                                                                                    |                                                                         |                                                                                                    |                                                                                                    |                                                                               |                   |             |                  |                  |                |
|                                                                                                    | 1                                                             | U 2 1                                                                                                    | y.U 1.                                                                  | 7262                                                                                                    |                                                                                                    |                                                                               |                   |             |                  |                  |                |
|                                                                                                    | 1                                                             | 101<br>031                                                                                                    | 1.0 1.<br>1.0 1.                                                        | 4753<br>332                                                                                                    | $\setminus    $                                                                                           |                                                                               |                   |             |                  |                  |                |
|                                                                                                    | 2                                                             |                                                                                                    | .0 1.                                                                   | 2776                                                                                                    | $\mathbf{N}$                                                                                              |                                                                               |                   |             |                  |                  |                |
|                                                                                                    | 2                                                             | 1 2 9<br>0 1 6                                                                                                    | .0 1.                                                                   | 2326                                                                                                    |                                                                                                    | <b>`</b>                                                                      |                   |             |                  |                  |                |
|                                                                                                    |                                                               |                                                                                                    |                                                                         | ~                                                                                                    |                                                                                                    | $\backslash$                                                                  |                   |             |                  |                  |                |
| Wave length                                                                                                | Lab                                                           | oTex(a<=b<=b<=c α<:                                                                                                    | =90 ß<90 v<                                                             | <=90                                                                                                    | _                                                                                                    | $\backslash$                                                                  |                   |             |                  |                  |                |
| 1.54056                                                                                                    | to F                                                          | aceCenter Tetragona                                                                                                    | 1                                                                       |                                                                                                    |                                                                                                    |                                                                               |                   |             |                  |                  |                |
| Chemical Formula:                                                                                          |                                                               |                                                                                                    |                                                                         |                                                                                                    |                                                                                                    | 🄏 TextDisp                                                                    | lay 1.14S C:¥CTF  | ¥work¥MYIC  | DD¥DISP¥disp.txt |                  |                |
|                                                                                                    | 1                                                             |                                                                                                    |                                                                         |                                                                                                    |                                                                                                    | File Help                                                                     | 90                |             |                  |                  |                |
| cif                                                                                                    |                                                               |                                                                                                    |                                                                         |                                                                                                    |                                                                                                    | Hexagonal<br>2.9505                                                           | (1.0)             |             |                  |                  |                |
| cif                                                                                                    |                                                               |                                                                                                    | _                                                                       |                                                                                                    |                                                                                                    | 2.9505<br>4.6826                                                              | (1.0)<br>(1.5871) |             |                  |                  |                |
| _symmetry_spac                                                                                             | ce_grroup_name_H                                              | I-M                                                                                                    |                                                                         |                                                                                                    |                                                                                                    | 90.0<br>90.0                                                                  |                   |             |                  |                  |                |
| _symmetry_Int_Ta                                                                                           | ables_number                                                  | 0                                                                                                    | ]                                                                       |                                                                                                    |                                                                                                    | 120.0<br>1.54056                                                              |                   |             |                  |                  |                |
| symmetry                                                                                                   |                                                               | 0                                                                                                    |                                                                         | Set                                                                                                    |                                                                                                    | 9<br>1                                                                        | 0                 | 0           | 25.0             | 2.5552           | 35.09          |
|                                                                                                    |                                                               |                                                                                                    |                                                                         |                                                                                                    |                                                                                                    | 1                                                                             | 0                 | 1           | 100.0<br>13.0    | 2.243            | 40.17          |
| Disp                                                                                                    | Cancel                                                        | Return structure                                                                                                    | Mo                                                                      | odification                                                                                                    |                                                                                                    | 1                                                                             | 1<br>0            | 0<br>3      | 11.0<br>11.0     | 1.4753<br>1.332  | 62.95<br>70.66 |
|                                                                                                    |                                                               |                                                                                                    |                                                                         |                                                                                                    |                                                                                                    | 2                                                                             | 0                 | 0           | 1.0<br>9.0       | 1.2776<br>1.2481 | 74.15<br>76.21 |
|                                                                                                    |                                                               |                                                                                                    |                                                                         |                                                                                                    |                                                                                                    | 1                                                                             | 1                 | 2           |                  |                  |                |
| <u> </u>                                                                                                   |                                                               |                                                                                                    |                                                                         |                                                                                                    |                                                                                                    | 2                                                                             | 1<br>0            | 1<br>T      | 6.0<br>Titanium  | 1.2326           | 77.35<br>Form  |
| <u> </u>                                                                                                   |                                                               |                                                                                                    |                                                                         |                                                                                                    |                                                                                                    | 2                                                                             | 1<br>0            | 1<br>T      | 6.0<br>Titanium  | 1.2326           | 77.35<br>Form  |
| ·                                                                                                    |                                                               |                                                                                                    |                                                                         |                                                                                                    |                                                                                                    | 2                                                                             | 1<br>0            | 1<br>T      | 6.0<br>Titanium  | 1.2326           | 77.35<br>Form  |
| Cif                                                                                                    | み、こをまれて、                                                      | 取りさせ。                                                                                                    |                                                                         |                                                                                                    |                                                                                                    | 2                                                                             | 1<br>0            | 2<br>1<br>T | 6.0<br>Titanium  | 1.2326           | 77.35<br>Form  |
| Cif                                                                                                    | から情報を                                                         | 取り込む                                                                                                    |                                                                         |                                                                                                    |                                                                                                    | 2                                                                             | 1<br>0            | 1<br>T      | 6.0<br>Titanium  | 1.2326           | 77.35<br>Form  |
| Cif                                                                                                    | から情報を                                                         | 取り込む                                                                                                    |                                                                         |                                                                                                    |                                                                                                    | 2                                                                             | 1<br>0            | 1<br>T      | 6.0<br>ïtanium   | 1.2326           | 77.35<br>Form  |
| Cif                                                                                                    | から情報を                                                         | 取り込む                                                                                                    |                                                                         |                                                                                                    |                                                                                                    | 2                                                                             | 0                 | 1<br>T      | 6.0<br>Titanium  | 1.2326           | 77.35<br>Form  |
| Cif                                                                                                    | から情報を                                                         | 取り込む<br>: <mark>こ</mark> cif                                                                                                    |                                                                         |                                                                                                    |                                                                                                    | 2                                                                             | 0                 | 1<br>T      | 6.0<br>itanium   | 1.2326           | 77.35<br>Form  |
| Cif<br>;<br>Vave length<br>1.54056                                                                         | から情報を                                                         | 取り込む<br>: cif                                                                                                    |                                                                         | LaB6.cif                                                                                                    | cif                                                                                                    | 2                                                                             |                   | 1<br>T      | 6.0<br>Titanium  | 1 2326           | 77.35<br>Form  |
| Cif<br>Wave length<br>1.54056<br>Chemical Formula:                                                         | から情報を                                                         | 取り込む<br>: cif<br>: cif<br>: souccos.cif<br>: souccos.cif<br>: souccos.cif<br>: souccos.cif                                                                                                    |                                                                         | LaB6.cif                                                                                                    | cif                                                                                                    | cif                                                                           | 0                 | 1<br>T      | 6.0<br>ïtanium   | 1 2326           | 77.35<br>Form  |
| Cif<br>Wave length<br>1.54056<br>Chemical Formula:                                                         | から情報を                                                         | 取り込む<br>:                                                                                                    | dum.cif                                                                 | LaB6.cif<br>Magnetite.c<br>Mg-Magne<br>Mn-Manga                                                                                                    | cif<br>rsium.                                                                                             | cif<br>gamma.c                                                                | if                | 1<br>T      | 6.0<br>Titanium  | 1 2326           | 77.35<br>Form  |
| Cif<br>Wave length<br>1.54056<br>Chemical Formula:-                                                        | から情報を                                                         | 取り込む<br>cif<br>S000035.cif<br>S000036.cif<br>S000036.cif<br>Ag-Silver.cif<br>Al2O3-Corunc<br>Al-Aluminum.<br>C-Diamond cif                                                                                                    | Jum.cif                                                                 | LaB6.cif<br>Magnetite.d<br>Mg-Magne<br>Mn-Manga<br>Mo-Molybe                                                                                                    | cif<br>sium.<br>nese-<br>denur                                                                            | cif<br>·gamma.cc<br>n-bcc.cif                                                 | if                | 1<br>T      | 6.0<br>itanium   | 1 2326           | 77.35<br>Form  |
| Cif<br>Wave length<br>1.54056<br>Chemical Formula:                                                         | から情報を                                                         | 取り込む<br>cif<br>5000035.cif<br>5000035.cif<br>5000036.cif<br>Ag-Silver.cif<br>Al2O3-Corunc<br>Al-Aluminum,<br>C-Diamond.cii                                                                                                    | dum.cif<br>.cif<br>cif                                                  | LaB6.cif<br>Magnetite.d<br>Mg-Magne<br>Mn-Manga<br>Mo-Molybe<br>Mo-Molybe<br>Mo-Molybe<br>Mo-Molybe                                                                                                    | cif<br>esium.<br>nese-<br>denur<br>denur<br>e.cif                                                         | cif<br>·gamma.c<br>n-bcc.cif                                                  | if                | 1<br>T      | 6.0<br>iitanium  | 1 2326           | 77.3£          |
| Cif<br>Wave length<br>1.54056<br>Chemical Formula:<br>cif                                                  | から情報を<br>鼠く<br>ファイルの場所(D:<br>最近使った項<br>デスクトップ                 | 取り込む<br>i cif<br>5000035.cif<br>5000036.cif<br>Ag-Silver.cif<br>Al-203-Corunc<br>Al-Aluminum,<br>C-Diamond.cif<br>Cr-Chromium,<br>crystal.phl                                                                                                    | dum.cif<br>cif<br>f<br>.cif                                             | LaB6.cif<br>Magnetite.d<br>Mg-Magne<br>Mn-Manga<br>Mo-Molybe<br>Mo-Molybe<br>NaCl-Halite<br>Ni-Nickel-c                                                                                                    | cif<br>sium.<br>nese-<br>denur<br>e.cif<br>:ubic.                                                         | cif<br>gamma.c<br>n-bcc.cif<br>n-fcc.cif<br>cif                               | if                | 1<br>T      | 6.0<br>Titanium  | 1 2326           | 77.3£          |
| Cif<br>Wave length<br>1.54056<br>Chemical Formula:<br>cif<br>                                              | から情報を                                                         | 取り込む<br>cif<br>S000035.cif<br>S000036.cif<br>S000036.cif<br>Ag-Silver.cif<br>Al-Aluminum.<br>C-Diamond.cif<br>C-Diamond.cif<br>C-Chromium.<br>Crystal.phl<br>Cu-Copper.cif<br>Fe-Iron-aloba                                                                                                    | dum.cif<br>cif<br>cif<br>cif                                            | LaB6.cif<br>Magnetite.d<br>Mg-Magnet<br>Mn-Manga<br>Mo-Molybe<br>Mo-Molybe<br>NaCl-Halite<br>Ni-Nickel-r<br>Ni-Nickel-r                                                                                                    | cif<br>esium.<br>denur<br>denur<br>e.cif<br>rubic.<br>nexag                                               | cif<br>•gamma.c<br>n-bcc.cif<br>n-fcc.cif<br>cif<br>onal.cif                  | if                | 1<br>T      | 6.0<br>iitanium  | 1 2326           | 77.3£          |
| Cif<br>Wave length<br>1.54056<br>Chemical Formula:<br>-cif<br>                                             | から情報を<br>働く<br>ファイルの場所(0:<br>最近使った項<br>デスクトップ<br>ドキュメント       | 取り込む<br>cif<br>5000035.cif<br>5000035.cif<br>5000036.cif<br>Ag-Silver.cif<br>Al-203-Corunc<br>Al-Aluminum.<br>C-Diamond.cif<br>Cr-Chromium.<br>Cr-Chromium.<br>Crystal.phl<br>Cu-Copper.cif<br>Fe-Iron-alpha.<br>Fe-Iron-Auste                                                                                                    | dum.cif<br>.cif<br>f<br>.cif<br>.cif<br>nite.cif                        | LaB6.cif<br>Magnetite.d<br>Mg-Magne<br>Mn-Manga<br>Mo-Molybe<br>Mo-Molybe<br>NaCl-Halite<br>Ni-Nickel-t<br>Ni-Nickel-t<br>Ni-Nickel-t<br>Olivin.cif<br>Quartz.cif                                                                                                    | cif<br>esium.<br>denur<br>e.cif<br>cubic.<br>hexag                                                        | cif<br>•gamma.c<br>n-bcc.cif<br>n-fcc.cif<br>cif<br>onal.cif                  | if                | 1<br>T      | 6.0<br>Titanium  | 1 2326           | 77.3£          |
| Cif<br>Wave length<br>1.54056<br>Chemical Formula:<br>cif<br>                                              | から情報を<br>副 開く<br>ファイルの場所(0:<br>最近使った項<br>デスクトップ<br>ドキュメント     | 取り込む<br>i cif<br>i cif<br>i S000035.cif<br>i S000035.cif<br>i S000036.cif<br>Ag-Silver.cif<br>Al-203-Corunc<br>Al-Aluminum.<br>C-Diamond.cif<br>Cr-Chromium.<br>Crystal.phl<br>Cu-Copper.cif<br>Fe-Iron-alpha.<br>Fe-Iron-beta.ce<br>E - Iron-beta.ce                                                                                                    | dum.cif<br>cif<br>f<br>.cif<br>nite.cif<br>iff<br>iff                   | LaB6.cif<br>Magnetite.d<br>Mg-Magne<br>Mn-Manga<br>Mo-Molybe<br>Mo-Molybe<br>NaCl-Halite<br>Ni-Nickel-t<br>Olivin.cif<br>quartz.cif<br>Rhabdite.ci                                                                                                    | cif<br>sium.<br>nese-<br>denur<br>denur<br>ubic.<br>nexag                                                 | cif<br>gamma.c<br>n-bcc.cif<br>n-fcc.cif<br>cif<br>onal.cif                   | if                | 1<br>T      | 6.0<br>Titanium  | 1 2326           | 77.3£<br>Forr  |
| Cif<br>Wave length<br>1.54056<br>Chemical Formula:<br>cif<br>                                              | から情報を                                                         | 取り込む<br>cif<br>S000035.cif<br>S000035.cif<br>S000036.cif<br>Ag-Silver.cif<br>Al2O3-Corunc<br>Al-Aluminum.<br>C-Diamond.cif<br>C-Diamond.cif<br>C-Chromium.<br>Crystal.phl<br>Cu-Copper.cif<br>Fe-Iron-alpha.<br>Fe-Iron-alpha.<br>Fe-Iron-beta.co<br>Fe-Iron-delta.<br>Fe-Iron-delta.                                                                                                    | Jum.cif<br>cif<br>f<br>.cif<br>nite.cif<br>if<br>cif<br>cif             | LaB6.cif<br>Magnetite.d<br>Mg-Magnet<br>Mn-Manga<br>Mo-Molybe<br>Mo-Molybe<br>NaCl-Halite<br>Ni-Nickel-t<br>Olivin.cif<br>Quartz.cif<br>Quartz.cif<br>Si-Silicon.ci                                                                                                    | cif<br>rsium.<br>nese-<br>denur<br>e.cif<br>:ubic.<br>nexag                                               | cif<br>•gamma.c<br>n-bcc.cif<br>n-fcc.cif<br>cif<br>onal.cif                  | if                | 1<br>T      | 6.0<br>ïtanium   | 1 2326           | 77.3£          |
| Cif<br>Wave length<br>1.54056<br>Chemical Formula:<br>-cif<br>_symmetry_spa<br>_symmetry_Int_T<br>symmetry | から情報を<br>聞く ファイルの場所(0): 最近使った項 デスクトップ ドキュメント PC               | 取り込む<br>cif<br>S000035.cif<br>S000036.cif<br>S000036.cif<br>Ag-Silver.cif<br>Al2O3-Corunc<br>Al-Aluminum.<br>C-Diamond.cif<br>C-Diamond.cif<br>C-Diamond.cif<br>Cr-Chromium.<br>Crystal.phl<br>Cu-Copper.cif<br>Fe-Iron-alpha.<br>Fe-Iron-Japha.<br>Fe-Iron-Japha.<br>Fe-Iron-delta.<br>Fe-Iron-delta.                                                                                                    | dum.cif<br>.cif<br>f<br>.cif<br>nite.cif<br>.iif<br>.cif<br>iif<br>.cif | LaB6.cif<br>Magnetite.d<br>Mg-Magne<br>Mn-Manga<br>Mo-Molybe<br>Mo-Molybe<br>Mo-Moly | cif<br>esium.<br>denur<br>e.cif<br>cubic.<br>hexag<br>f<br>if<br>alph<br>beta                             | cif<br>.gamma.c<br>n-bcc.cif<br>onal.cif<br>a.cif                             | if                | 1<br>T      | 6.0<br>Titanium  | 1 2326           | 77.3£<br>Form  |
| Cif<br>Wave length<br>1.54056<br>Chemical Formula:<br>cif<br>                                              | から情報を<br>聞く<br>ファイルの場所(D:<br>最近使った項<br>デスクトップ<br>ドキュメント<br>PC | 取り込む<br>i cif<br>i cif<br>i S000035.cif<br>i S000035.cif<br>i S000036.cif<br>Ag-Silver.cif<br>Al-203-Corunc<br>Al-Aluminum.<br>C-Diamond.cif<br>Cr-Chromium.<br>Cr-Chromium.<br>Crystal.phl<br>Cu-Copper.cif<br>Fe-Iron-Auste<br>Fe-Iron-Auste<br>Fe-Iron-beta.c<br>Fe-Iron-delta.d<br>Fe-Iron-delta.d | dum.cif<br>cif<br>f<br>.cif<br>nite.cif<br>if<br>cif<br>cif<br>cif      | LaB6.cif<br>Magnetite.d<br>Mg-Magne<br>Mn-Manga<br>Mo-Molybe<br>Mo-Molybe<br>Mo-Moly | cif<br>esium.<br>nese-<br>denur<br>e.cif<br>cubic.<br>nexag<br>f<br>if<br><b>-alph</b><br>-beta<br>eleyit | cif<br>gamma.c<br>n-bcc.cif<br>n-fcc.cif<br>cif<br>onal.cif<br>a.cif<br>a.cif | if                | 1<br>T      | 6.0<br>Titanium  | 1 2326           | 77.3£<br>Forr  |
| Cif<br>Wave length<br>1.54056<br>Chemical Formula:<br>cif<br>                                              | から情報を                                                         | 取り込む<br>cif<br>S000035.cif<br>S000035.cif<br>S000036.cif<br>Ag-Silver.cif<br>Al2O3-Corunc<br>Al-Aluminum.<br>C-Diamond.cif<br>C-Diamond.cif<br>C-Chromium.<br>Crystal.phl<br>Cu-Copper.cif<br>Fe-Iron-alpha.<br>Fe-Iron-alpha.<br>Fe-Iron-beta.co<br>Fe-Iron-delta.<br>Fe-Iron-delta.<br>Fe-Iron-delta.<br>Fe-Iron-delta.<br>Fe-Iron-delta.                                                                                                    | dum.cif<br>cif<br>f<br>.cif<br>nite.cif<br>cif<br>cif<br>cif<br>ta.cif  | LaB6.cif<br>Magnetite.a<br>Mg-Magnet<br>Mn-Manga<br>Mo-Molybe<br>Mo-Molybe<br>NaCl-Halite<br>Ni-Nickel-r<br>Olivin.cif<br>Rhabdite.ci<br>Si-Silicon.ci<br>Ti-Titanium<br>Ti-Titanium<br>Ti-Titanium                                                                                                    | cif<br>isium.<br>nese-<br>denur<br>e.cif<br>:ubic.<br>nexag<br>f<br>if<br>-alph<br>-beta<br>eleyit        | cif<br>•gamma.c<br>n-bcc.cif<br>n-fcc.cif<br>cif<br>onal.cif<br>.cif<br>e.cif | if                | 1<br>T      | 6.0<br>Titanium  | 12326            | 77.35<br>Form  |

| - cif        |                  |               |               |        |              | -1   |     |     |       |    |
|--------------|------------------|---------------|---------------|--------|--------------|------|-----|-----|-------|----|
| cif          | -                |               |               |        |              |      |     |     |       |    |
| _symm        | etry_space_c     | prroup_name   | _H-M P        | 63/mmc |              |      |     |     |       |    |
| _symme       | try_Int_Table    | s_number      | 1             | 94     |              |      |     |     |       |    |
| symmetr      | у                |               | 6             | 2      | Set          |      |     |     |       |    |
| Disp         | Ca               | incel         | Return str    | ucture | Modification |      |     |     |       |    |
|              |                  |               |               |        |              |      |     |     |       |    |
| ,            | 情報が取             | り込まれ、         | ています。         |        |              |      |     |     |       |    |
|              |                  |               |               |        |              |      |     |     |       |    |
|              |                  | Set           |               |        |              |      |     |     |       |    |
|              | Mo               | dification    |               |        |              |      |     |     |       |    |
|              | MO               | unication     | S e           | t後、Mo  | dificat      | ionで | デーク | タが婆 | ②更されま | す。 |
|              | _                |               |               |        |              |      |     |     |       |    |
| Disp         | Can              | icel          | Return stru   | cture  | Modification |      |     |     |       |    |
| Titanium.T   | XT was rew       | ritten.       |               |        |              |      |     |     |       |    |
| 1            |                  |               |               |        |              |      |     |     |       |    |
|              | Disp             |               |               |        |              |      |     |     |       |    |
| 変更後、         | 0.00             | で確認っ          | できます。         |        |              |      |     |     |       |    |
|              |                  |               |               |        |              |      |     |     |       |    |
| 🌌 TextDispla | ay 1.14S C:¥CTR¥ | fwork¥MYICDD¥ | DISP¥disp.txt |        |              |      | _   |     | ×     |    |
| File Help    |                  |               |               |        |              |      |     |     |       |    |
| TitaniumDIS  | P                |               |               |        |              |      |     |     |       |    |
| Hexagonal    |                  |               |               |        |              |      |     |     |       |    |
| 2.9505       | (1.0)            |               |               |        |              |      |     |     |       |    |
| 2.9505       | (1.0)            |               |               |        |              |      |     |     |       |    |
| 4.6826       | (1.5871)         |               |               |        |              |      |     |     |       |    |
| 90.0         |                  |               |               |        |              |      |     |     |       |    |
| 90.0         |                  |               |               |        |              |      |     |     |       |    |
| 120.0        |                  |               |               |        |              |      |     |     |       |    |
| 1.54056      |                  |               |               |        |              |      |     |     |       |    |
| 1            | 0                | 0             | 25.0          | 2 5552 | 35.09        |      |     |     |       |    |
| 0            | 0                | 2             | 30.0          | 2.3313 | 38.416       |      |     |     |       |    |
| 1            | õ                | 1             | 100.0         | 2 243  | 40 17        |      |     |     |       |    |
| 1            | 0                | 2             | 13.0          | 1.7262 | 53.003       |      |     |     |       |    |
| 1            | 1                | 0             | 11.0          | 1.4753 | 62.951       |      |     |     |       |    |
| 1            | 0                | 3             | 11.0          | 1.332  | 70.66        |      |     |     |       |    |
| 2            | 0                | 0             | 1.0           | 1.2776 | 74.157       |      |     |     |       |    |
| 1            | 1                | 2             | 9.0           | 1.2481 | 76.215       |      |     |     |       |    |
| 2            | 0                | 1             | 6.0           | 1.2326 | 77.357       |      |     |     |       |    |
|              |                  | Titar         | nium          |        | Formula: Ti  |      |     |     |       |    |
| _symmetry_   | space_group      | _name_H-M     | 'P63/mm       | c'     |              |      |     |     |       |    |
| _symmetry_   | Int_Tables_n     | umber         | 194           |        |              |      |     |     |       |    |
| _Symmetry    |                  | 62            |               |        |              |      |     |     |       |    |

# 10. Materialデータ指定でTitaniumの変換を行う。

| putData                                                            |                                                                                                    |                                                                                                    |                                                                                                    |                                                                                                    |                                                                                                    |             |                                                                                                    |               |                            |            |                      |        |   |
|--------------------------------------------------------------------|----------------------------------------------------------------------------------------------------|----------------------------------------------------------------------------------------------------|----------------------------------------------------------------------------------------------------|----------------------------------------------------------------------------------------------------|----------------------------------------------------------------------------------------------------|-------------|----------------------------------------------------------------------------------------------------|---------------|----------------------------|------------|----------------------|--------|---|
| Inp                                                                | utFile                                                                                                    | C:\mtex-                                                                                                    | 5.4.0\data\E                                                                                                    | EBSD\tita                                                                                                    | iniur                                                                                                    | n.txt       |                                                                                                    |               |                            |            |                      |        | ~ |
| aterialDa<br>Mat                                                   | ata<br>terial                                                                                                    | cif                                                                                                    | .TXT .cif 1                                                                                                    | île                                                                                                    |                                                                                                    |             |                                                                                                    |               |                            |            |                      |        |   |
| Group                                                              | P1                                                                                                    | ~                                                                                                    | Symmet                                                                                                    | ry(OIM)                                                                                                    | 1                                                                                                    |             | OxforCode                                                                                                    | 1             | LaboTexC                   | ode        | 1 - C1 (triclinic)   | )      | ~ |
| Aaxis                                                              | 1                                                                                                    | Baxis                                                                                                    | 1                                                                                                    | Caxis                                                                                                    | 1                                                                                                    | 🌌 N<br>File | /laterialData 1.38T[2<br>Help Disp                                                                                                    | (1/03/31] by  | • <b>CTR</b><br>目域切り取り(R)  |            | _                    |        | × |
| :<br>:<br>:<br>:<br>:<br>:<br>:<br>:<br>:<br>:<br>:<br>:<br>:<br>: | phi1<br>227<br>298.932<br>298.03<br>298.509<br>298.956<br>298.354<br>298.702<br>298.793<br>298.433<br>298.433<br>298.433<br>281.615<br>101.667<br>281.73<br>109.473<br>109.473<br>109.77<br>110.016<br>109.318<br>109.564<br>289.466 | Phi phű<br>3.99925 34<br>155.674 3<br>155.674 3<br>155.642 3<br>155.642 3<br>155.845 3<br>155.847 3<br>155.846 3<br>155.486 3<br>147.97 3<br>31.8822 4<br>147.869 3<br>36.8525 6<br>36.8779 6<br>36.7976 (<br>36.7976 (<br>36 | 2         phase           3.998         0           301.718         0           01.047         0           301.087         0           301.087         0           301.425         0           301.614         0           06.664         0           113.202         0           06.537         0           33.7718         0           33.5227         0           64.3191         0           004.079         0 | ci iq s<br>0.391 3<br>0.7 3<br>0.614<br>0.823<br>0.527<br>0.632<br>0.791<br>0.882<br>0.705<br>0.664<br>0.427<br>0.427<br>0.664<br>0.427<br>0.455<br>0.609<br>0.773<br>0.314<br>0.709<br>0.218 | sem_<br>1169.<br>3173<br>314:<br>330<br>291<br>297<br>314<br>341<br>330<br>268:<br>252<br>310<br>322<br>32<br>32<br>32<br>32<br>306 |             | LaboTex(a<=1<br>Wave length<br>1.54056<br>Select<br>Titanium.TXT<br>Titanium<br>Formula: Ti<br>_symmetry_sp.<br>_symmetry_Int<br>_Symmetry | ×=c α<=90     | p_name_H-M<br>number<br>62 | □ Trie<br> | gonal(to Rhombohed   | eral)  |   |
| DataSt                                                             | tartline                                                                                                    | 2 Phas                                                                                                    | ePotision<br>Holder<br>Filemake                                                                                                    | 4 Sel                                                                                                    | lect                                                                                                    |             | Disp<br>Chemical formul<br>Input(e. g. C;                                                                                                  | a<br>2 H4) Ti | Cancel                     |            | Return Stru<br>Chang | Jcture |   |

### Return Structure で情報が取り込まれます。

| 🔏 EBSDtoC   | DDF 1.00T[                                     | 21/03/31] | by CTR    |       |        |           |        |           |         |   |      |          |            | -      |     | $\times$ |
|-------------|------------------------------------------------|-----------|-----------|-------|--------|-----------|--------|-----------|---------|---|------|----------|------------|--------|-----|----------|
| File Help   |                                                |           |           |       |        |           |        |           |         |   |      |          |            |        |     |          |
| InputData   |                                                |           |           |       |        |           |        |           |         |   |      |          |            |        |     |          |
| Inpu        | InputFile C:\mtex-5.4.0\data\EBSD\titanium.txt |           |           |       |        |           |        |           |         |   |      | Titan    | ium        |        |     | ~        |
| ⊢MaterialDa | ata                                            |           |           |       |        |           |        |           |         |   |      |          |            |        |     |          |
| Mate        | erial                                          | Cif       | Titan     | ium   |        |           |        |           |         |   |      |          |            |        |     |          |
| Group       | P63/                                           | /mmc 丶    | Syn       | nmetr | y(OIM) | 62        | 0      | xforCo    | de 9    |   | Labo | oTexCode | 11 - D6 (h | exagon | al) | ~        |
| Aaxis       | 2.9505                                         | Bax       | is 2.950  | 5     | Caxis  | 4.682     | 6      | alpha     | a 90.0  | D | beta | 90.0     | gamma      | 120.0  | )   |          |
|             |                                                |           |           |       |        |           |        |           |         |   |      |          |            |        |     |          |
| 1:          | phi1                                           | Phi p     | ohi2 phas | e     | ci iq  | sem_sign  | al x   | у         | grainld |   |      |          |            |        |     | ~        |
| 2:          | 227                                            | 3.99925   | 343.998   | 0     | 0.391  | 3169.6    | 1      | 0 0       | ī 1     |   |      |          |            |        |     |          |
| 3:          | 298.932                                        | 155.674   | 301.718   | 0     | 0.7    | 3173.6    | 17605  | 12        | 0       | 7 |      |          |            |        |     |          |
| 4:          | 298.03                                         | 155.571   | 301.047   | 0     | 0.614  | 3147.5    | 17328  | 24        | 0       | 7 |      |          |            |        |     |          |
| 5:          | 298.509                                        | 155.642   | 301.608   | 0     | 0.823  | 3305.9    | 17295  | 36        | 0       | 7 |      |          |            |        |     |          |
| 6 :         | 298.956                                        | 155.845   | 302.095   | 0     | 0.527  | 2912.5    | 19095  | 48        | 0       | 7 |      |          |            |        |     |          |
| · · ·       | -300 DEX                                       | 166 769   | 2014 007  | n     | n 600  | -3017/2 O | 4 /766 | <u>en</u> | •       |   |      |          |            |        |     |          |